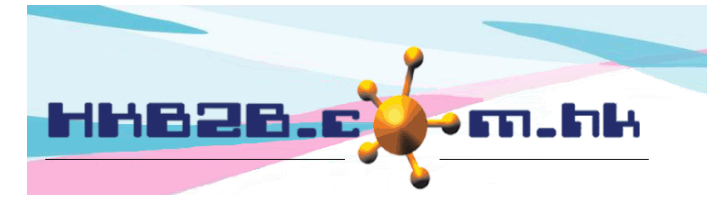

H K B 2 B L i m i t e d 香港灣仔軒尼斯道 48-62 號上海實業大廈 11 樓 1102 室 Room 1102, Shanghai Industrial Investment Building, 48-62 Hennessy Road, Wan Chai, Hong Kong Tel: (852) 2520 5128 Fax: (852) 2520 6636

# View Member

Member information can be viewed at Member > Member record > Search > Select member.

|                                                                                                    |                                                                                | Mem                                                                                                    | ber basic search                                     |                                                      |                               |                               |  |
|----------------------------------------------------------------------------------------------------|--------------------------------------------------------------------------------|----------------------------------------------------------------------------------------------------|------------------------------------------------------|------------------------------------------------------|-------------------------------|-------------------------------|--|
| Join shop                                                                                                    | All<br>CWB                                                                     |                                                                                                    |                                                      |                                                      |                               |                               |  |
| Member group                                                                                                    | All<br>New Member<br>VIP Platinum<br>VIP Silver<br>VIP Golden<br>Delete ***Sel | ect [ All ], deleted member will not t                                                                                                    | <b>1. Enter m</b><br>be displayed at search results. | ember search                                         | search deleted members        | click <submit>.</submit>      |  |
| Member code                                                                                                    | CWB-00101                                                                      |                                                                                                    |                                                      |                                                      |                               |                               |  |
| Name                                                                                                    |                                                                                |                                                                                                    |                                                      |                                                      |                               |                               |  |
| Identity card                                                                                                    |                                                                                |                                                                                                    |                                                      |                                                      |                               |                               |  |
| Gender                                                                                                    | All 🗸                                                                          |                                                                                                    |                                                      |                                                      |                               |                               |  |
| Birth month                                                                                                    | All 🗸                                                                          |                                                                                                    |                                                      |                                                      |                               |                               |  |
| Age group                                                                                                    | All 🗸                                                                          |                                                                                                    |                                                      |                                                      |                               |                               |  |
| Telephone                                                                                                    |                                                                                | Have mobile telephone                                                                                                    | No mobile telephone 🗌                                |                                                      |                               |                               |  |
| Address                                                                                                    |                                                                                |                                                                                                    | valid address only                                   |                                                      |                               |                               |  |
| Email                                                                                                    |                                                                                | Have email 🗌 No email                                                                                                    |                                                      |                                                      |                               |                               |  |
| Member discount                                                                                                    | %                                                                              |                                                                                                    |                                                      |                                                      |                               |                               |  |
| Join date                                                                                                    |                                                                                | To V/ V/                                                                                                    | Quick select 🗸                                       |                                                      |                               |                               |  |
|                                                                                                    |                                                                                |                                                                                                    | Submit                                               | Reset                                                |                               |                               |  |
|                                                                                                    |                                                                                |                                                                                                    | Member search result                                 |                                                      |                               |                               |  |
| Member code                                                                                                    |                                                                                | Member name                                                                                                    | Telephone                                            | Email                                                | Member group                  | Action<br>Select All<br>Undo  |  |
| CWB-00101                                                                                                    | Wong Mei Fan 黃美芬                                                               | ÷                                                                                                    |                                                      | New Member                                           |                               | Remove                        |  |
| 2. Press the member column.                                                                                                    |                                                                                |                                                                                                    |                                                      |                                                      |                               |                               |  |
|                                                                                                    |                                                                                |                                                                                                    |                                                      |                                                      | 2. Press the                  | member column.                |  |
|                                                                                                    |                                                                                |                                                                                                    | View                                                 | member                                               | 2. Press the                  | member column.                |  |
| Member group                                                                                                    |                                                                                | New Member                                                                                                    | View                                                 | nember                                               | 2. Press the                  | member column.                |  |
| Member group<br>Member code<br>Name                                                                                                    |                                                                                | New Member<br>CWB-00101<br>Wong Mei Fan 黃                                                                                                    | View<br>≋55                                          | member 3. V                                          | 2. Press the                  | member column.<br>nformation. |  |
| Member group<br>Member code<br>Name<br>Last name                                                                                                    |                                                                                | New Member<br>CWB-00101<br>Wong Mei Fan 黃:<br>Wong                                                                                                    | View<br><sup>美芬</sup>                                | nember<br>3. V                                       | 2. Press the                  | member column.<br>nformation. |  |
| Member group<br>Member code<br>Name<br>Last name<br>First name                                                                                                    |                                                                                | New Member<br>CWB-00101<br>Wong Mei Fan 黃<br>Mei Fan                                                                                                    | View<br><sup>美芬</sup>                                | nember<br>3. V                                       | 2. Press the                  | member column.<br>nformation. |  |
| Member group<br>Member code<br>Name<br>Last name<br>First name<br>English name<br>Chinese name                                                                                                    |                                                                                | New Member<br>CWB-00101<br>Wong Mei Fan 黃<br>Mei Fan<br>黃美芬                                                                                                 | View<br><sup>美芬</sup>                                | nember<br>3. V                                       | 2. Press the                  | member column.<br>nformation. |  |
| Member group<br>Member code<br>Name<br>Last name<br>First name<br>English name<br>Chinese name                                                                                                    |                                                                                | New Member<br>CWB-00101<br>Wong Mei Fan 養<br>Wei Fan<br>黃美芬                                                                                                 | View<br><sup>美芬</sup>                                | nember<br>3. V                                       | 2. Press the                  | member column.<br>nformation. |  |
| Member group<br>Member code<br>Name<br>Last name<br>First name<br>English name<br>Chinese name                                                                                                    |                                                                                | New Member<br>CW8-00101<br>Wong Mei Fan 黃<br>Mei Fan<br>黃美芬                                                                                                 | View<br><sup>美芬</sup><br>Personal                    | member<br>3. V                                       | 2. Press the                  | member column.<br>nformation. |  |
| Member group<br>Member code<br>Name<br>Last name<br>First name<br>English name<br>Chinese name                                                                                                    |                                                                                | New Member<br>CWB-00101<br>Wong Mei Fan 黃:<br>Wong<br>Mei Fan<br>黃美芬                                                                                        | View<br><sup>美芬</sup><br>Personal                    | nember<br>3. V                                       | 2. Press the                  | member column.                |  |
| Member group<br>Member code<br>Name<br>Last name<br>First name<br>English name<br>Chinese name<br>Chinese name                                                                                                    |                                                                                | New Member<br>CWB-00101<br>Wong Mei Fan 黃<br>黃美芬<br>Female<br>17-Dec-1982                                                                                   | View<br><sup>美芬</sup><br>Personal                    | nember<br>3. V                                       | 2. Press the                  | member column.                |  |
| Member group<br>Member code<br>Name<br>Last name<br>English name<br>Chinese name<br>Identity card<br>Gender<br>Birth day<br>Age group                                                                                                    |                                                                                | New Member<br>CWB-00101<br>Wong Mei Fan 黃<br>黃美芬<br>黄<br>Female<br>17-Dec-1982<br>29 to 38                                                                  | View<br><sup>美芬</sup><br>Personal                    | nember<br>3. V                                       | 2. Press the                  | member column.                |  |
| Member group<br>Member code<br>Name<br>Last name<br>Frist name<br>English name<br>Chinese name<br>Chinese name<br>Identity card<br>Gender<br>Birth day<br>Age group<br>Occupation                                                                                                    |                                                                                | New Member<br>CWB-00101<br>Wong Mei Fan 黃:<br>Wong<br>Mei Fan<br>黃美芬<br>Female<br>17-Dec-1982<br>29 to 38<br>Management                                     | View<br><sup>美芬</sup><br>Personal                    | nember<br>3. \<br>Information                        | 2. Press the                  | member column.                |  |
| Member group<br>Member code<br>Name<br>Last name<br>First name<br>English name<br>Chinese name<br>Chinese name<br>Identity card<br>Gender<br>Birth day<br>Age group<br>Occupation<br>Member cumulative spending<br>Educational Level                                                                                                    |                                                                                | New Member<br>CWB-00101<br>Wong Mei Fan 黃<br>Wei Fan<br>黃美芬<br>Female<br>17-Dec-1982<br>29 to 38<br>Management<br>Unspecified<br>University Gradua          | View<br>美芬<br>Personal                               | nember<br>3. \<br>Information                        | 2. Press the                  | member column.                |  |
| Member group<br>Member code<br>Name<br>Last name<br>First name<br>English name<br>Chinese name<br>Identity card<br>Gender<br>Birth day<br>Age group<br>Occupation<br>Member cumulative spending<br>Educational Level                                                                                                    |                                                                                | New Member<br>CWB-00101<br>Wong Mei Fan 黃<br>黃美芬<br>S<br>S<br>S<br>S<br>S<br>S<br>S<br>S<br>S<br>S<br>S<br>S<br>S<br>S<br>S<br>S<br>S<br>S<br>S             | View<br>美芬<br>Personal<br>te                         | nember<br>3. V                                       | 2. Press the                  | member column.                |  |
| Member group<br>Member code<br>Name<br>Last name<br>First name<br>English name<br>Chinese name<br>Chinese name<br>Identity card<br>Gender<br>Birth day<br>Age group<br>Occupation<br>Member cumulative spending<br>Educational Level<br>Home telephone                                                                                                    |                                                                                | New Member<br>CWB-00101<br>Wong Mei Fan 黃<br>黃美芬<br>Female<br>17-Dec-1982<br>29 to 38<br>Management<br>Unspecified<br>University Gradua                     | View<br>≝芬<br>Personal<br>te<br>Co                   | member<br>3. V<br>Information                        | 2. Press the                  | member column.                |  |
| Member group<br>Member code<br>Name<br>Last name<br>First name<br>English name<br>Chinese name<br>Identity card<br>Gender<br>Birth day<br>Age group<br>Occupation<br>Member cumulative spending<br>Educational Level<br>Home telephone<br>Office telephone                                                                                                    |                                                                                | New Member<br>CWB-00101<br>Wong Mei Fan 黃:<br>Wong<br>Mei Fan<br>黃美芬<br>Female<br>17-Dec-1982<br>29 to 38<br>Management<br>Unspecified<br>University Gradua | ¥芬<br>Personal<br>te<br>Co                           | nember<br>3. \<br>Information                        | 2. Press the<br>/iew member i | member column.                |  |
| Member group<br>Member code<br>Name<br>Last name<br>First name<br>English name<br>Chinese name<br>Identity card<br>Gender<br>Birth day<br>Age group<br>Occupation<br>Member cumulative spending<br>Educational Level<br>Home telephone<br>Office telephone<br>Office telephone<br>Mobile telephone                                                                                                    |                                                                                | New Member<br>CWB-00101<br>Wong Mei Fan 黃<br>黃美芬<br>Female<br>17-Dec-1982<br>29 to 38<br>Management<br>Unspecified<br>University Gradua                     | View<br>樂芬<br>Personal<br>te<br>Co                   | member<br>3. N<br>Information                        | 2. Press the<br>/iew member i | member column.                |  |
| Member group<br>Member code<br>Name<br>Last name<br>First name<br>English name<br>Chinese name<br>Identity card<br>Gender<br>Birth day<br>Age group<br>Occupation<br>Member cumulative spending<br>Educational Level<br>Home telephone<br>Office telephone<br>Office telephone<br>Mobile telephone<br>Pager<br>Fax                                                                                                    |                                                                                | New Member<br>CWB-00101<br>Wong Mei Fan 黃<br>黃美芬<br>Female<br>17-Dec-1982<br>29 to 38<br>Management<br>Unspecified<br>University Gradua                     | View<br>美芬<br>Personal<br>te<br>Co                   | nember<br>3. \<br>Information                        | 2. Press the<br>/iew member i | member column.                |  |
| Member group<br>Member code<br>Name<br>Last name<br>First name<br>English name<br>Chinese name<br>Identity card<br>Gender<br>Birth day<br>Age group<br>Occupation<br>Member cumulative spending<br>Educational Level<br>Home telephone<br>Office telephone<br>Mobile telephone<br>Pager<br>Fax<br>Email<br>Home address                                                                                                    |                                                                                | New Member<br>CW8-00101<br>Wong Mei Fan 黃<br>黃美芬<br>百<br>Female<br>17-Dec-1982<br>29 to 38<br>Management<br>Unspecified<br>University Gradua                | ¥芬<br>Personal<br>te<br>Co                           | nember 3. \ Information Intact                       | 2. Press the<br>/iew member i | member column.                |  |
| Member group<br>Member code<br>Name<br>Last name<br>First name<br>English name<br>Chinese name<br>Chinese name<br>Identity card<br>Gender<br>Birth day<br>Age group<br>Occupation<br>Member cumulative spending<br>Educational Level<br>Home telephone<br>Office telephone<br>Office telephone<br>Pager<br>Fax<br>Email<br>Home address                                                                                                    |                                                                                | New Member<br>CWB-00101<br>Wong Mei Fan 黃<br>黃美芬<br>Pemale<br>17-Dec-1982<br>29 to 38<br>Management<br>Unspecified<br>University Gradua                     | ¥57<br>Personal<br>te<br>Co                          | nember 3. \ Information Intact                       | 2. Press the<br>/iew member i | member column.                |  |
| Member group<br>Member code<br>Name<br>Last name<br>First name<br>English name<br>Chinese name<br>Identity card<br>Gender<br>Birth day<br>Age group<br>Occupation<br>Member cumulative spending<br>Educational Level<br>Home telephone<br>Office telephone<br>Mobile telephone<br>Pager<br>Fax<br>Email<br>Home address                                                                                                    |                                                                                | New Member<br>CWB-00101<br>Wong Mei Fan 黃<br>黃美芬<br>Bernale<br>T7-Dec-1982<br>29 to 38<br>Management<br>Unspecified<br>University Gradua                    | ¥芬<br>Personal<br>te<br>Co                           | nember<br>3. V<br>Information                        | 2. Press the<br>/iew member i | member column.                |  |
| Member group<br>Member code<br>Name<br>Last name<br>First name<br>English name<br>Chinese name<br>Identity card<br>Gender<br>Birth day<br>Age group<br>Occupation<br>Member cumulative spending<br>Educational Level<br>Home telephone<br>Office telephone<br>Office telephone<br>Mobile telephone<br>Coffice telephone<br>Goffice telephone<br>Mobile telephone<br>Pager<br>Fax<br>Email<br>Home address<br>Office address<br>Mailing address |                                                                                | New Member<br>CWB-00101<br>Wong Mei Fan 黃<br>黃紫芬                                                                                                    | View<br>美芬<br>Personal<br>te<br>Co                   | nember 3. \ Information Intact The follow on the men | 2. Press the<br>/iew member i | member column.                |  |

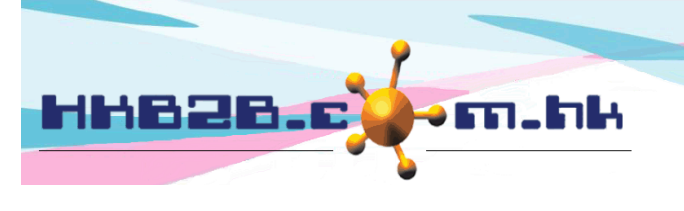

HKB2B Limited 香港灣仔軒尼斯道 48-62 號上海實業大廈 11 樓 1102 室 Room 1102, Shanghai Industrial Investment Building, 48-62 Hennessy Road, Wan Chai, Hong Kong

Tel: (852) 2520 5128 Fax: (852) 2520 6636

Back | View | Edit | Main photo | Membership | My Account

| Purchased item | Treatment history | Document | Installment | Comment | Group log | Delete

# Main photo - Upload personal photo of member to identify member.

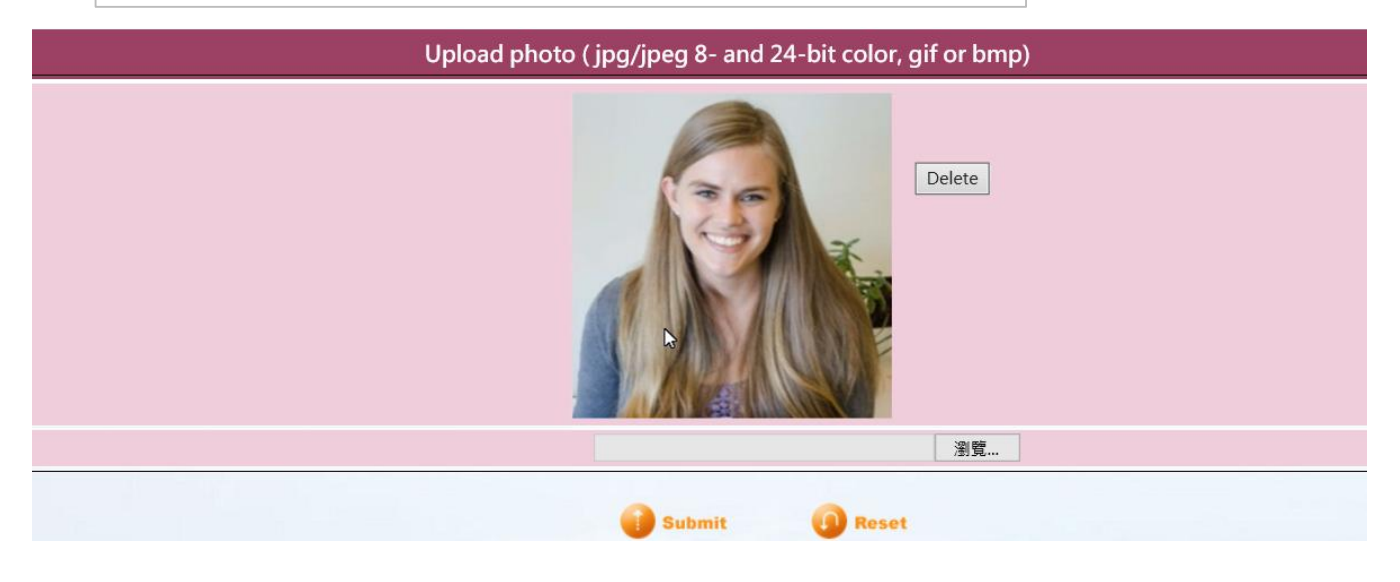

| Membership - View member's purchased, used and outstanding membership record. |                                                |                |                          |                |             |             |           |             |                    |
|-------------------------------------------------------------------------------|------------------------------------------------|----------------|--------------------------|----------------|-------------|-------------|-----------|-------------|--------------------|
|                                                                               | Wong Mei Fan 黄美芬 (CWB-00101) Membership Record |                |                          |                |             |             |           |             |                    |
| Invoice date                                                                  | Invoice no                                     | <u>Item no</u> | Item name                | Promotion code | Start date  | End date    | Purchased | <u>Used</u> | <u>Outstanding</u> |
| 16-Aug-2016                                                                   | PSI-00002 Print                                | M01            | 包全年脫毛會藉, Period (1年), 正常 |                | 16-Aug-2016 | 16-Aug-2017 |           | 0           | 0                  |

| My Account - View member's purchased, used and outstanding treatment, unit and deposit record. |                                                       |                                                                                   |                     |               |                              |                        |                                   |                        |                                                                             |                                     |                                                                                                    |                                      |                                  |           |       |
|------------------------------------------------------------------------------------------------|-------------------------------------------------------|-----------------------------------------------------------------------------------|---------------------|---------------|------------------------------|------------------------|-----------------------------------|------------------------|-----------------------------------------------------------------------------|-------------------------------------|----------------------------------------------------------------------------------------------------|--------------------------------------|----------------------------------|-----------|-------|
| Wong Mei Fan 黃美芬 (CWB-00101) member account                                                    |                                                       |                                                                                   |                     |               |                              |                        |                                   |                        |                                                                             |                                     |                                                                                                    |                                      |                                  |           |       |
| Invoice date                                                                                   | In                                                    | voice no                                                                          | Item co             | de            | Item name                    |                        | Promotion                         | code                   | Purch                                                                       | nased                               | Used                                                                                                    | Expired                              | Outstanding                      | Expiry da | te    |
| 18-Aug-2016                                                                                    | PS                                                    | SI-00004(U) <b>Print</b>                                                          | BU01                |               | Basic Unit                   |                        |                                   |                        | 30                                                                          |                                     | 0.00                                                                                                    | 0.00                                 | 30.00                            | 18-Aug-   | 2017  |
| 18-Aug-2016                                                                                    | PS                                                    | SI-00003(D) <b>Print</b>                                                          | D01                 |               | • \$10,000 Deposit           |                        |                                   |                        | 10                                                                          |                                     | 0                                                                                                    | 0                                    | 10                               | 18-Aug-   | 2017  |
| 3-Aug-2016                                                                                     | PS                                                    | SI-00001(T) <b>Print</b>                                                          | T01                 |               | Moisturizer Trea             | atment                 |                                   |                        | 10                                                                          |                                     | 0                                                                                                    | 1                                    | 0                                | 16-Aug-   | 2017  |
| Select the item name to view the details and information of finished treatment.                |                                                       |                                                                                   |                     |               |                              |                        |                                   |                        |                                                                             |                                     |                                                                                                    |                                      |                                  |           |       |
| My Account Details                                                                             |                                                       |                                                                                   |                     |               |                              |                        |                                   |                        |                                                                             |                                     |                                                                                                    |                                      |                                  |           |       |
|                                                                                                |                                                       |                                                                                   |                     |               | My.                          | Accour                 | nt Details                        |                        |                                                                             |                                     |                                                                                                    |                                      |                                  |           |       |
| voice date                                                                                     | 2016年8                                                | 8月18日 12:31 pm                                                                    |                     |               | My                           | Accour                 | nt Details                        |                        | nvoice no                                                                   |                                     | PSI-00003                                                                                                    |                                      |                                  |           |       |
| voice date                                                                                     | 2016年8<br>Deposit                                     | 8月18日 12:31 pm<br>t                                                               | /                   |               | My                           | Accour                 | nt Details                        |                        | Invoice no<br>Member co                                                     | ode                                 | PSI-00003<br>CWB-00101                                                                                                    |                                      |                                  |           |       |
| voice date<br>em<br>ırchased                                                                   | 2016年8<br>Deposit<br>\$ 10,000                        | 8月18日 12:31 pm<br>t<br>0.00                                                       |                     |               | My .                         | Accour                 | nt Details                        |                        | Invoice no<br>Member co<br>Item code                                        | de                                  | PSI-00003<br>CWB-00101<br>\$10,000 Dej                                                                                                    | posit                                |                                  |           |       |
| voice date<br>em<br>Irchased<br>piry date                                                      | 2016年8<br>Deposit<br>\$ 10,000<br>2017年8              | 8月18日 12:31 pm<br>t<br>0.00<br>8月18日                                              |                     |               | My .                         | Accour                 | nt Details                        |                        | Invoice no<br>Member co<br>Item code<br>Promotion                           | ode<br>code                         | PSI-00003<br>CWB-00101<br>\$10,000 Dej                                                                                                    | oosit                                |                                  |           |       |
| voice date<br>m<br>irchased<br>piry date<br>itstanding                                         | 2016年8<br>Deposit<br>\$ 10,000<br>2017年8<br>\$ 8,200  | 8月18日 12:31 pm<br>t<br>0.00<br>8月18日<br>.00                                       | /                   |               | My .                         | Accour                 | nt Details                        |                        | Invoice no<br>Member co<br>Item code<br>Promotion<br>Expired                | ode<br>code                         | PSI-00003<br>CWB-00101<br>\$10,000 Dej<br>\$ 0.00                                                                                          | posit                                |                                  |           |       |
| voice date<br>em<br>irchased<br>piry date<br>utstanding                                        | 2016年8<br>Deposit<br>\$ 10,000<br>2017年8<br>\$ 8,200  | 8月18日 12:31 pm<br>t<br>0.00<br>8月18日<br>1.00<br>更新                                |                     |               | My<br>Fini:                  | Accour                 | reatment                          |                        | Invoice no<br>Member co<br>Item code<br>Promotion<br>Expired                | <sup>ide</sup><br>code<br>Clici     | PSI-00003<br>CWB-00101<br>\$10,000 Dej<br>\$ 0.00<br>\$ < <x< th=""><th>&gt; to re</th><th>vert the</th><th>treati</th><th>ment.</th></x<> | > to re                              | vert the                         | treati    | ment. |
| voice date<br>em<br>urchased<br>piry date<br>utstanding<br>Date                                | 2016年3<br>Deposit<br>\$ 10,000<br>2017年8<br>\$ 8,200. | 8月18日 12:31 pm<br>t<br>0.00<br>8月18日<br>.00<br>更佳)<br>.1ime                       | Member              | code I        | My<br>Fini:<br>reatment code | Shop                   | reatment<br>Therapist             | Invoice no             | Invoice no<br>Member co<br>Item code<br>Promotion<br>Expired                | ide<br>code<br>Click                | PSI-00003<br>CWB-00101<br>\$10,000 Dep<br>\$ 0.00<br>\$ <b>c <x< b=""></x<></b>                                                            | bosit<br>> to re<br>Purchased        | vert the                         | treati    | ment. |
| voice date<br>em<br>rchased<br>piry date<br>atstanding<br><u>Date</u><br>18-Aug-2016           | 2016年8<br>Deposit<br>\$ 10,000<br>2017年8<br>\$ 8,200. | 8月18日 12:31 pm<br>t<br>0.00<br>8月18日<br>00 更加<br><u>Time</u><br>01:00 pm-02:00 pm | Member<br>CWB-00101 | code I<br>T01 | My<br>Fini:<br>reatment code | shed Ti<br>Shop<br>CWB | reatment<br>Therapist<br>May Chan | Invoice no<br>PSI-0003 | Invoice no<br>Member co<br>Item code<br>Promotion<br>Expired<br>Paid<br>Yes | code<br>Click<br>Receip<br>BTR-0000 | PSI-00003<br>CWB-00101<br>\$10,000 Dej<br>\$ 0.00<br>\$ 0.00<br>\$ <b>c <x< b=""></x<></b>                                                 | > to re<br>Purchaser<br>\$ 10,000.00 | vert the<br>d Usec<br>\$1,000.00 | treati    | ment. |

Click 'Print' to reprint the treatment receipt.

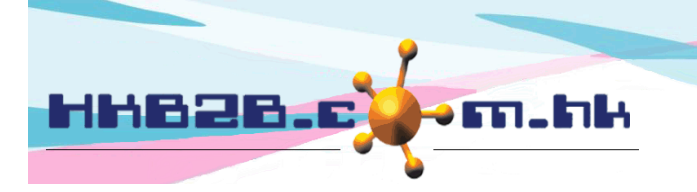

HKB2B Limited

香港灣仔軒尼斯道 48-62 號上海實業大廈 11 樓 1102 室 Room 1102, Shanghai Industrial Investment Building, 48-62 Hennessy Road, Wan Chai, Hong Kong

Delete

Tel: (852) 2520 5128 Fax: (852) 2520 6636

Back | View | Edit | Main photo | Membership | My Account | Purchased item | Treatment history | Document | Installment | Comment | Group log

| Purchase     | Purchased item - A record of members purchasing products and POS items. |           |       |          |        |               |       |  |  |
|--------------|-------------------------------------------------------------------------|-----------|-------|----------|--------|---------------|-------|--|--|
|              | Wong Mei Fan 黃美芬 (CWB-00101) purchased item (Product/ pos item)         |           |       |          |        |               |       |  |  |
| Invoice date | Invoice no                                                              | Item code | Brand | Quantity | Amount | Average price | Sales |  |  |
| 3-Aug-2016   | -Aug-2016 PSI-00001 Print P01 Brand A 1 \$790.00                        |           |       |          |        |               |       |  |  |

### Treatment history - Treatment history taken by member and the most popular appointment time, item, thrapist, shop and room.

| Wong Mei Fan 黃美芬 (CWB-00101) treatment history |     |                                    |       |                 |                       |                |                  |             |        |
|------------------------------------------------|-----|------------------------------------|-------|-----------------|-----------------------|----------------|------------------|-------------|--------|
| Date                                           |     | <u>Time</u>                        | -     | <u>Category</u> | Treatment name        | Treatment code | <u>Therapist</u> | <u>Shop</u> | Room   |
| 18/08/2016                                     | Thu | 02:00 pm                           | Print | Treatment Cat   | Eye Treatment         | T02            | May Chan         | CWB         | Room 2 |
| 18/08/2016                                     | Thu | 01:00 pm                           | Print | Treatment Cat   | Moisturizer Treatment | T01            | May Chan         | CWB         | Room 2 |
| 16/08/2016                                     | Tue | 04:30 pm                           | Print | Treatment Cat   | Moisturizer Treatment | T01            | May Chan         | CWB         | Room 2 |
| Favorite                                       | Thu | 02:00 pm,<br>01:00 pm,<br>04:00 pm |       | Treatment Cat   | Moisturizer Treatment | T01            | May Chan         | CWB         | Room 2 |
| Count                                          | 2/3 | 1/3                                |       | 3/3             | 2/3                   | 2/3            | 3/3              | 3/3         | 3/3    |

## Document - View and upload the the document related to the member.

| Upload document (doc, xls, pdf, jpg, jpeg, gif, tif or png)            |                                                         |                        |  |  |  |  |  |
|------------------------------------------------------------------------|---------------------------------------------------------|------------------------|--|--|--|--|--|
| Please press [ browse ] select file                                    | 瀏覽<br>avoid upload file name include ' 」 の \$ # % へ & * | Upload Clear selection |  |  |  |  |  |
| Prease avoid upload nie name include ; i, @, \$, #, %, *, %, *, space. |                                                         |                        |  |  |  |  |  |
|                                                                        |                                                         |                        |  |  |  |  |  |

|                                                     | Current document                           |        |
|-----------------------------------------------------|--------------------------------------------|--------|
| <u>Upload date</u><br>[Press date to view document] | File name<br>[Press name to view document] | Action |
| 31-Jan-2019 02:53 pm                                | Treatment Contract.docx Rename             | Delete |

#### Installment - View member's installment and outstanding amount.

|            | . Wong Mei Fan 黃美芬 (CWB-00101) installment list |                |                    |                    |                   |               |         |  |  |  |
|------------|-------------------------------------------------|----------------|--------------------|--------------------|-------------------|---------------|---------|--|--|--|
| Invoice no | Date                                            | Invoice amount | Installment amount | Outstanding amount | Installment count | Next due date |         |  |  |  |
| PSI-00006  | 3-Aug-2016                                      | \$ 9,790.00    | \$ 6,790.00        | \$ 6,790.00        | 1                 | 31-Jan-2019   | Details |  |  |  |
|            | Total amount \$ 9,790.00 \$ 6,790.00            |                |                    |                    |                   |               |         |  |  |  |

#### Comment - View and add member's comment.

|             | CWB            | -00101 comment |                                                |                                                |       |        |
|-------------|----------------|----------------|------------------------------------------------|------------------------------------------------|-------|--------|
| Date        | Comment        | Туре           | Created                                        | Last updated                                   | Actio | n      |
| 16-Aug-2016 | Sensitive skin | Booking Remark | HKB2B Support (beauty)<br>31-Jan-2019 12:43 pm | HKB2B Support (beauty)<br>31-Jan-2019 12:43 pm | Edit  | Delete |

#### Group log - View the record about member group changing, upgrade and downgrade.

| CWB-00101 change group log                                                        |               |               |      |              |  |  |  |  |
|-----------------------------------------------------------------------------------|---------------|---------------|------|--------------|--|--|--|--|
| Original group                                                                    | Current group | <u>Status</u> | Date | <u>Staff</u> |  |  |  |  |
| Regular         First registration         31-Jan-2019 12:00:00 am         beauty |               |               |      |              |  |  |  |  |